<u>Главная | Образовательный учет | Подготовка кабинета ОО к новому учебному году |</u> Прием, перевод, увольнение сотрудников образовательной организации

# Прием, перевод, увольнение сотрудников образовательной организации

# Как принять на работу новых сотрудников

С видеоинструкцией можно ознакомиться здесь.

Часто перед началом учебного года школа принимает на работу новых учителей.

Чтобы каждый из них получил доступ к Электронному журналу, необходимо принять на работу сотрудника через **АИС «Образовательный учет**».

Прием сотрудников на работу можно осуществлять в любое время учебного года.

# Чтобы новый сотрудник был принят в образовательную организацию (ОО), необходимо:

- 1. Создать сотрудника и заполнить личные данные.
- 2. Выпустить приказ о приеме сотрудника в ОО.

Для приема сотрудника в ОО необходимо выполнить следующие действия:

#### Шаг 1. В разделе «Кадры» нажмите на пункт «Приказ о приеме сотрудников».

| 🙆 Моя ш          | кола                 |               |     |                             |           |
|------------------|----------------------|---------------|-----|-----------------------------|-----------|
| Заявления 🖌      | Контингент 🖌         | Организации 🗸 |     | Кадры 🖌 Отчеты 🖌            | Журналы 🗸 |
| Q Поиск зая      | авлений и личных дел |               | -   | Реестр сотрудников          |           |
| ФИО              |                      |               | Opr | Приказ о приеме сотруднико  | В         |
|                  | от до                |               |     | Приказ об увольнении сотру, | дников    |
| Дата<br>рождения |                      |               | Для | Книга учета кадровых прика  | анизацию  |
|                  | OT 80                |               |     |                             |           |

Создание приказа о приеме сотрудников

Шаг 2. В открывшемся окне заполните всю необходимую информацию и нажмите на кнопку «Найти».

| Приказ о приёме сотрудников                                                              |                                 |        |                       |             |                    |               |
|------------------------------------------------------------------------------------------|---------------------------------|--------|-----------------------|-------------|--------------------|---------------|
| Образовательная организация *                                                            |                                 | Q      | Приказ № *            |             | Дата приказа *<br> | Ē             |
| Добавить сотрудника                                                                      |                                 |        |                       |             |                    |               |
| Для поиска заполните Фамилию, Имя и дату рождения, либо р                                | реквизиты документа, удостоверя | пющего | о личность, или СНИЛС |             |                    |               |
| Фамилия                                                                                  | Серия                           |        |                       | Номер СНИЛС |                    |               |
| *Допустимые символы: кириллица или латиница, "-", апостроф, пробел                       |                                 |        |                       |             |                    |               |
| Имя                                                                                      | Номер                           |        |                       |             |                    |               |
| -<br>*Допустимые символы: кириллица или латиница, "-", апостроф, пробел<br>Дата рождения |                                 |        |                       |             |                    |               |
|                                                                                          |                                 |        |                       |             |                    |               |
|                                                                                          |                                 |        |                       |             |                    |               |
|                                                                                          |                                 |        |                       |             |                    |               |
|                                                                                          |                                 |        |                       |             |                    | Ч паити       |
|                                                                                          |                                 |        |                       |             |                    |               |
|                                                                                          |                                 |        |                       |             | × Отмен            | а 🗸 Сохранить |
|                                                                                          |                                 |        |                       |             |                    |               |

Заполнение приказа о приеме сотрудников

## Шаг 3. В нижней части нажмите на кнопку «Создать нового сотрудника».

| Добавить сотрудника                                                                 |                                                      |             |
|-------------------------------------------------------------------------------------|------------------------------------------------------|-------------|
| Для поиска заполните Фамилию, Имя и дату рождения, либо рекви                       | изиты документа, удостоверяющего личность, или СНИЛС |             |
|                                                                                     | Серия                                                | Номер СНИЛС |
| *Допустимые символы: кириллица или латиница, "-", апостроф, пробел<br>Имя           |                                                      |             |
|                                                                                     | Номер                                                |             |
| *Допустимые символы: кириллица или латиница, "-", апостроф, пробел<br>Дата рождения |                                                      |             |
|                                                                                     |                                                      |             |
|                                                                                     |                                                      |             |
|                                                                                     |                                                      | Q. Найти    |
| Результаты поиска                                                                   |                                                      |             |
|                                                                                     | Поиск не дал результатов Создать нового сотрудника   |             |

Создание нового сотрудника

Шаг 4. В открывшемся окне заполните всю необходимую информацию и нажмите на кнопку «Создать».

#### Создание сотрудника

| Фамилия *                                                          |   |
|--------------------------------------------------------------------|---|
| *Допустимые символы: кириллица или латиница, "-", апостроф, пробел |   |
| Имя *                                                              |   |
| *Допустимые символы: кириллица или латиница, "-", апостроф, пробел |   |
| Отчество                                                           |   |
| *Допустимые символы: кириллица или латиница, "-", апостроф, пробел |   |
| Пол *                                                              | • |
| СНИЛС *                                                            |   |
| ИНН                                                                |   |
| Дата рождения *<br>                                                | Ē |
| Место рождения *                                                   |   |
| Гражданство *                                                      | ۹ |
| Номер телефона                                                     |   |

#### Окно создания сотрудника

Шаг 5. Карточка нового сотрудника появится ниже. Укажите ставку заработной платы, тип занятости, должность и дату начала исполнения должности нового сотрудника и нажмите на кнопку «Сохранить».

| WINI MARK                                        |   |                                        |            | ^         |
|--------------------------------------------------|---|----------------------------------------|------------|-----------|
| Дата рождения<br>08.04.1994                      |   | снилс                                  |            |           |
| Серия документа Номер документа                  |   | Дата выдачи                            | Кем выдано |           |
| Ставка заработной платы                          |   | Должность *                            |            | ٩         |
| Формат: 1234 00 или 123450.00<br>Тип занятости * | * | Дата начала исполнения должности *<br> |            | ۵         |
| 😢 Удалить сотрудника                             |   |                                        |            |           |
|                                                  |   |                                        | 🗙 Отмена 🗸 | Сохранить |

Карточка нового сотрудника

Если вы совершили ошибку, нажмите на кнопку «Удалить сотрудника» и создайте карточку заново.

После сохранения приказ будет сохранен со статусом «Черновик».

Шаг 6. Проверьте данные в приказе ещё раз и нажмите на кнопку «Выпустить».

|                           | SATTATAT AND AND AND METTER AT STREET                    |
|---------------------------|----------------------------------------------------------|
|                           | Приказ Журнал                                            |
| Изменить                  | Общие сведения                                           |
|                           |                                                          |
| Выпустить                 | Образовательная организация                              |
| <b>Выпустить</b>          | Образовательная организация<br>Приказ                    |
| <b>Выпустить</b><br>Архив | Образовательная организация<br>Приказ<br>Статус Черновик |

Выпуск приказа

#### Обратите внимание!

Любой приказ в системе сначала сохраняется со статусом **«Черновик»** — это необходимо, чтобы приказ можно было проверить и внести какие-либо изменения. Чтобы выпустить приказ, нажмите на кнопку **«Выпустить»** в левом функциональном меню. Все приказы вы можете по кадрам вы можете найти в книге учета приказов в разделе **«Кадры»**.

После выпуска приказа сотрудник отобразится в реестре личных дел и через некоторое время отобразится в **Электронном журнале ФГИС** «**Моя школа**». Администратор электронного журнала сможет назначить сотруднику роль учителя, преподаваемые предметы, выдать нагрузку.

### Приказ о переводе на другую должность

Для выпуска приказа о переводе на другую должностью выполните следующие действия:

Шаг 1. В разделе «Кадры» перейдите в «Реестр личных дел».

Шаг 2. Откройте личное дело (карточку) сотрудника, которого хотите перевести на другую должность.

Шаг 3. В левом функциональном меню нажмите на кнопку «Перевод на другую должность».

| Wasawate Agreew Fermagulement, TCICILI NP1 MID                |                                   |                  |                               |               |           |          |  |
|---------------------------------------------------------------|-----------------------------------|------------------|-------------------------------|---------------|-----------|----------|--|
|                                                               | Карточка сотрудника Журнал        |                  |                               |               |           |          |  |
| Изменить                                                      | Основные данные сотрудника        |                  |                               |               |           |          |  |
| Основные данные                                               |                                   |                  |                               |               |           |          |  |
| Адреса                                                        | Лата ро                           | ФИО<br>жления    | Heaters Agrees (Terrage Herr) |               |           |          |  |
| Печать личного дела                                           | Место ро                          | ждения           | Parates.                      |               |           |          |  |
| Награды(поощрения),<br>почетные звания                        | i pax,                            | данство<br>СНИЛС | 1021-0840-2027-000            |               |           |          |  |
| Сведения об образовании и                                     | Адрес регис                       | ИНН<br>страции   | Нет данных<br>Нет данных      |               |           |          |  |
|                                                               |                                   |                  |                               |               |           |          |  |
| Аттестация, повышение<br>квалификации и<br>профпереподготовка | Документ, удостоверяющий личность |                  |                               |               |           |          |  |
| Приказы                                                       | Тип документа                     | Серия            | Номер                         | Дата выдачи   | Кем выдан | Операции |  |
| Перевод на другую<br>должность                                |                                   |                  |                               |               |           |          |  |
| Увольнение                                                    | Паспорт гражданина РФ             | 11124            | 4738849                       | 160,100,20020 | 69622     | 0        |  |

Перевод сотрудника на другую должность

#### Откроется окно формирования приказа.

| Приказ о переводе на другую должность                                      |                                                            |                    |
|----------------------------------------------------------------------------|------------------------------------------------------------|--------------------|
| Образовательная организация * Q                                            | Приказ № *                                                 | Дата приказа *<br> |
| Текущая должность *<br>Учитель (тип занятости: Полный)                     |                                                            |                    |
| Новая должность *<br>Заместитель директора по научно-методической работе Q | Тип занятости *                                            | Ψ                  |
| Дата начала исполнения должности *                                         | Ставка заработной платы *<br>Формат: 1234.00 или 123456.00 |                    |
| Комментарий                                                                |                                                            |                    |
|                                                                            |                                                            |                    |
|                                                                            |                                                            | Х Отмена           |

Окно формирования приказа

Шаг 4. Заполните поля, отмеченные звездочкой, при необходимости оставьте комментарий и нажмите на кнопку «Сохранить».

После сохранения будет установлен статус приказа «**Черновик**». В таком статусе в приказ можно вносить изменения.

Шаг 5. Проверьте данные в приказе еще раз и нажмите на кнопку «Выпустить».

|           | SMILLAN MANDALIAN SKITTER AV STATE |
|-----------|------------------------------------|
|           | Приказ Журнал                      |
| Изменить  | Общие сведения                     |
| Выпустить | Образовательная организация        |
| Архив     | Приказ                             |
|           | Статус Черновик                    |
| Печать    |                                    |

# Выпущенный приказ можно посмотреть в разделе «Кадры — Книга учета кадровых приказов».

| Моя ц               | икола                |               |      |                                            |          |
|---------------------|----------------------|---------------|------|--------------------------------------------|----------|
| Заявления 🗸         | Контингент 🛩         | Организации 🗸 | - [  | Кадры 💙 Отчеты 🗙 Жур                       | оналы 🗸  |
| Q Поиск за          | явлений и личных дел |               | -    | Реестр сотрудников                         |          |
|                     |                      |               |      | Приказ о приеме сотрудников                |          |
| ФИО                 |                      |               | Орга | 7<br>Приказ об увольнении сотрудников      |          |
| Дата<br>рождения    |                      | 🖻             | Для  | <sup>а</sup> Книга учета кадровых приказов | анизацию |
| Дата<br>регистрации | от до<br>е           | 🖻             |      |                                            |          |

Книга учета кадровых приказов

# Приказ об увольнении

Для увольнения сотрудника из образовательной организации необходимо выполнить следующие действия:

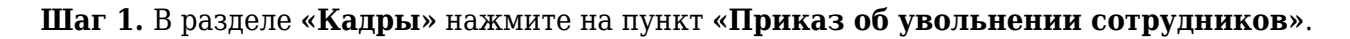

| Моя ц            | цкола                |               |      |                                            |
|------------------|----------------------|---------------|------|--------------------------------------------|
| Заявления 🗸      | Контингент 🗸         | Организации 🗸 |      | Кадры 🗸 Отчеты 🖌 Журналы 🗸                 |
| Q. Поиск за      | явлений и личных дел |               | -    | Реестр сотрудников                         |
|                  |                      |               |      | Приказ о приеме сотрудников                |
| ФИО              |                      |               | Орга | Приказ об увольнении сотрудников           |
| Дата<br>рождения | Ē                    | 🖻             | Для  | <sup>я</sup> Книга учета кадровых приказов |
|                  | от до                |               |      |                                            |

Переход к приказу об увольнении сотрудников

Шаг 2. Заполните информацию о сотруднике, которого нужно уволить, и нажмите на кнопку «Найти». В нижней части отобразится результат поиска. Нажмите на кнопку «плюс»
 напротив нужного сотрудника.

| Приказ об увольнении сотрудников                                                                                       |                                                                                |                            |                      |                           |  |  |  |
|----------------------------------------------------------------------------------------------------|--------------------------------------------------------------------------------|----------------------------|----------------------|---------------------------|--|--|--|
| Образовательная организация *                                                                                          |                                                                                | Q, Приказ № +              | Дата приказа *       | Ð                         |  |  |  |
| Добавить сотрудника                                                                                                    |                                                                                |                            |                      |                           |  |  |  |
| Фамилия, имя<br>Фамилия<br>*Допустимые символы: кириллица или латин<br>Ими<br>*Допустимые символы: кириллица или латин | ица, <sup>со</sup> , апостроф, пробел<br>ица, <sup>со</sup> , апостроф, пробел | Документ<br>Серия<br>Номер | СНИЛС<br>Номер СНИЛС |                           |  |  |  |
|                                                                                                    |                                                                                |                            |                      | <ul> <li>Чайти</li> </ul> |  |  |  |
| Результаты поиска                                                                                                    |                                                                                | N                          |                      |                           |  |  |  |
| 11/11/1/1/1                                                                                                    | MH MT                                                                          | Педагог-психолог           | 111111 <b>17</b> 17  | +                         |  |  |  |
|                                                                                                    |                                                                                |                            |                      | 🗙 Отмена 🗸 Сохранить      |  |  |  |

Результаты поиска

Шаг 3. В открывшейся карточке заполните должность, причину прекращения должности и дату окончания исполнения должности.

Шаг 4. После чего нажмите на кнопку «Сохранить».

| Результаты поиска        |         |                      |                   |                    |
|--------------------------|---------|----------------------|-------------------|--------------------|
| MANU (191)               | antan   | Педагог-психолог     | 31109FT           | +                  |
| Богодяж Ольга            |         | <i>მ</i> 10          |                   | ^                  |
| Должность *              |         | Дата окончания испол | нения должности * | Ē                  |
| Причина прекращения долж | ности * |                      |                   | •                  |
| 🗴 Удалить сотрудника     |         |                      |                   |                    |
|                          |         |                      | ×                 | Отмена 🗸 Сохранить |

### Карточка сотрудника

После сохранения приказ будет сохранен со статусом «Черновик».

Шаг 5. Проверьте данные в приказе ещё раз и нажмите на кнопку «Выпустить».

|           | Приказ об увольнении,                             |  |  |
|-----------|---------------------------------------------------|--|--|
|           | Приказ Журнал                                     |  |  |
| Изменить  | Общие сведения                                    |  |  |
| Выпустить | Образовательная органи:                           |  |  |
| ADVIAD    | Приказ                                            |  |  |
| Срупв     | Статус Черновик                                   |  |  |
| Печать    |                                                   |  |  |
|           | Список сотрудников                                |  |  |
|           | 1. 11/11/1/11/11/11/11/11/11/11/11/11/11/1        |  |  |
|           | снилс                                             |  |  |
|           | Ставка                                            |  |  |
|           | Должность Педагог-психолог                        |  |  |
|           | Тип занятости Полный                              |  |  |
|           | Дата начала 01.12.2023                            |  |  |
|           | исполнения должности                              |  |  |
|           | Дата окончания 05.12.2023<br>исполнения должности |  |  |
|           |                                                   |  |  |

Выпуск приказа